# ขั้นตอนการออก Line Token เพื่อแจ้งเลข OTP ในการเข้าสู่ระบบ RHDH

1. ค้นหาใน Google คำว่า Line Notify

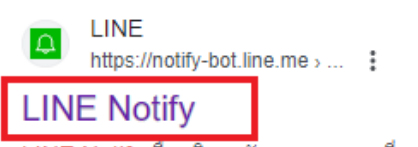

กดที่ เข้าสู่ระบบ

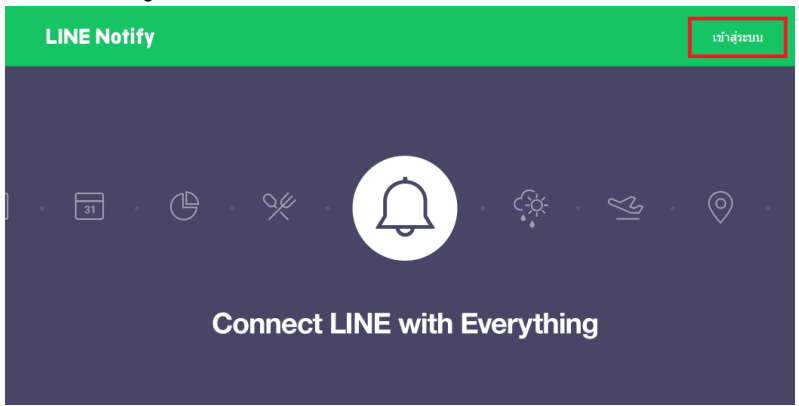

#### 3. กดปุ่ม เข้าสู่ระบบด้วยคิวอาร์โค้ด

| LINE                       |  |
|----------------------------|--|
|                            |  |
|                            |  |
|                            |  |
| เข้าสู่ระบบด้วยวิธีอื่น    |  |
| เข้าสู่ระบบด้วยคิวอาร์โค้ด |  |
| ลืมอีเมลหรือรหัสผ่าน?      |  |

4. สแกนคิวอาร์โค้ดด้วยแอป LINE ในมือถือ แล้วกดเข้าสู่ระบบ จากนั้นใส่เลขที่แจ้งให้ถูกต้อง

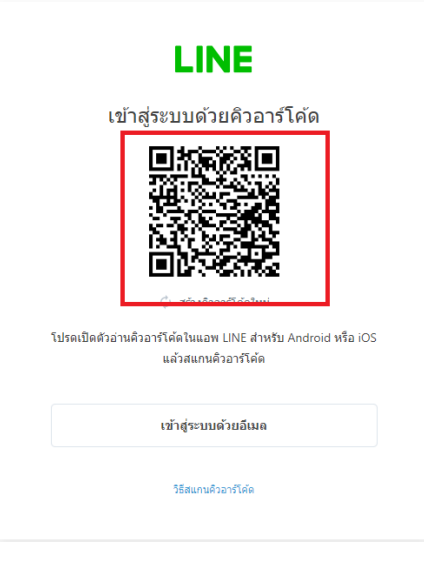

#### กดที่ชื่อ และกดที่ หน้าของฉัน

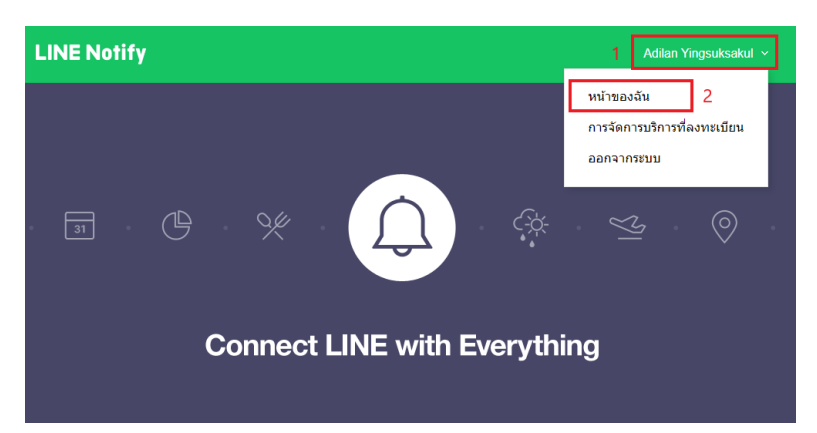

6. กดปุ่ม **ออก TOKEN** 

## ออก Access Token (สำหรับผู้พัฒนา)

เมื่อใช้ Access Token แบบบุคคล จะสามารถตั้งค่าการแจ้งเดือนได้โดยไม่ต้องลงทะเบียนกับเว็บเซอร์วิส

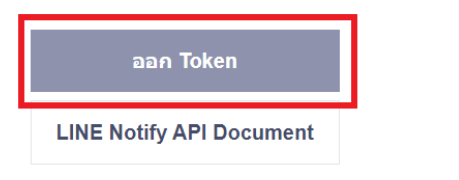

7. ใส่ชื่อ token เป็น RHDH และคลิกที่ **รับการแจ้งเตือนแบบตัวต่อตัวจาก Line Notify** และกดปุ่ม **ออก Token** 

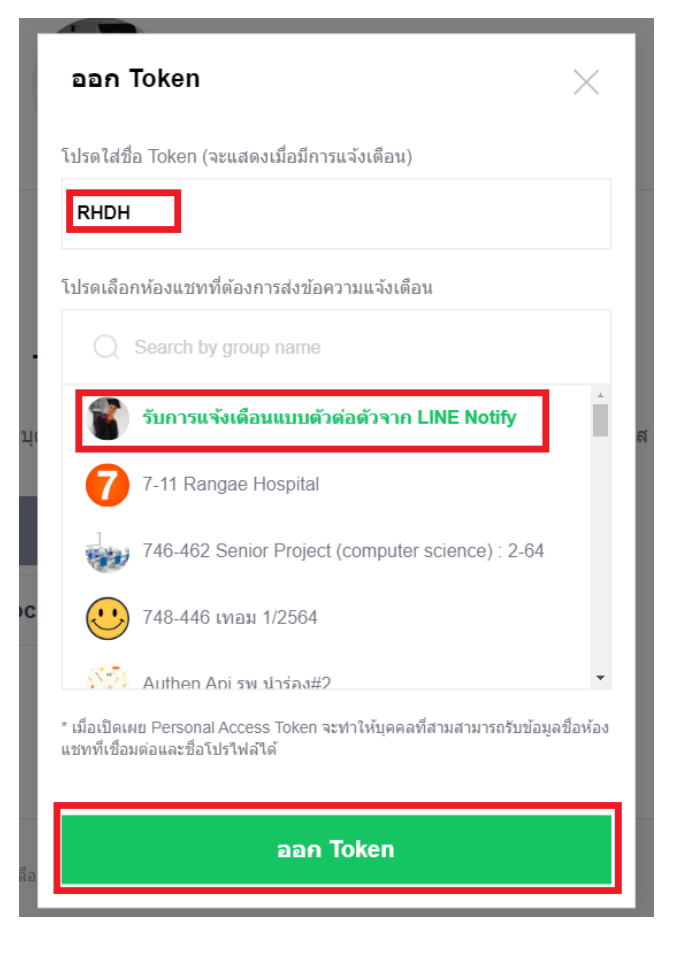

### 8. กดปุ่ม **คัดลอก** เพื่อไปวางในช่อง Line Token ในระบบ RHDH

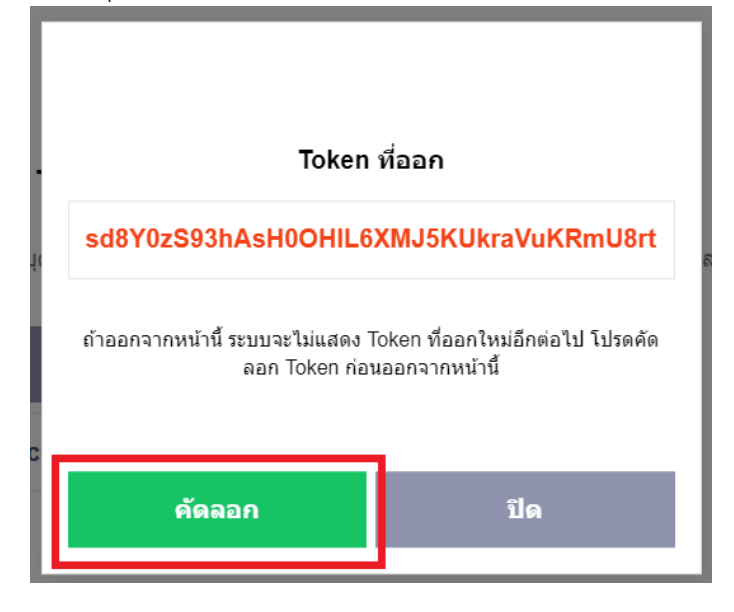

9. นำ Token ที่คัดลอกจากข้อที่ 8 มาวางในช่อง Line Token และกรอกข้อมูลบัตรประชาชน และข้อมูลรหัสสถานบริการให้ ถูกต้องครบถ้วน จากนั้นกด **บันทึก** 

| 📕 กรอกข้อมูล Line Token เพื่อแจ้งเลข OTP ::                                           |                                       |  |  |  |
|---------------------------------------------------------------------------------------|---------------------------------------|--|--|--|
| CID : ເลขบัตรฐกต้อง                                                                   | ร <del>หัสสถาบบริการ :</del><br>11437 |  |  |  |
| รายละเอียด :                                                                          |                                       |  |  |  |
| ชื่อ-สกุล : สุรัตษ์สำนัก<br>สถานบริการ : โรงพยาบาลระแงะ<br>เบอร์ติดต่อ (สุรัตษ์สาวาจ) |                                       |  |  |  |
| Line Token :                                                                          |                                       |  |  |  |
| sd8Y0zS93hAsH0OHIL6XMJ5KUkraVuKRmU8r                                                  |                                       |  |  |  |
|                                                                                       | : บันทึก:                             |  |  |  |